FACTORY AUTOMATION

# HANDBUCH / MANUAL / MANUEL

VDM18-100/20/122/151 VDM18-100/20/88/122/151 VDM18-300/20/122/151 VDM18-300/20/88/122/151 VDM18-300/21/122/151

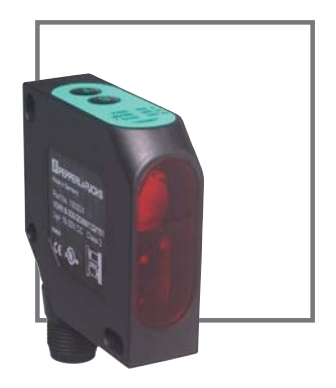

CE

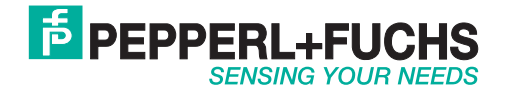

## Copyright (Deutsch)

Die Wiedergabe bzw. der Nachdruck dieses Dokuments, sowie die entsprechende Speicherung in Datenbanken und Abrufsystemen bzw. die Veröffentlichung, in jeglicher Form, auch auszugsweise, oder die Nachahmung der Abbildungen, Zeichnungen und Gestaltung ist nur auf Grundlage einer vorherigen, in schriftlicher Form vorliegenden Genehmigung seitens Pepperl+Fuchs GmbH, zulässig.

Für Druckfehler und Irrtümer, die bei der Erstellung der Betriebsanleitung unterlaufen sind, ist jede Haftung ausgeschlossen. Liefermöglichkeiten und technische Änderungen vorbehalten.

Erstveröffentlichung August 2004.

## Copyright (Englisch)

No part of this document may be reproduced, published or stored in information retrieval systems or data bases in any manner whatsoever, nor may illustrations, drawings and the layout be copied without prior written permission from Pepperl+Fuchs GmbH.

We accept no responsibility for printing errors and mistakes which occurred in drafting this manual. Subject to delivery and technical alterations.

First publication August 2004

## Copyright (Français)

Toute reproduction de ce document, ainsi que son enregistrement dans une base ou système de données ou sa publication, sous quelque forme que ce soit, même par extraits, ainsi que la contrefaçon des dessins et de la mise en page ne sont pas permises sans l'autorisation explicite et écrite de Pepperl+Fuchs GmbH.

Nous déclinons toute responsabilité concernent les fautes éventuelles d'impression et autres erreurs qui auraient pu intervenir lors du montage de cette brochure. Sous réserve de modifications techniques et de disponibilité pour livraison.

Première publication Août 2004

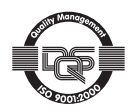

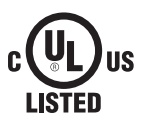

CE

## Maßzeichnung / Dimensional drawing / Plan coté

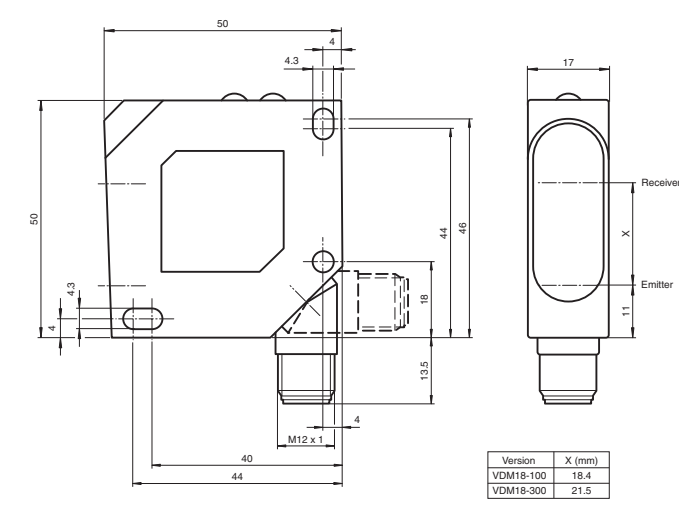

Abb. 1 / Illustr. 1 / Fig. 1

2

3

л

#### Anschluss / Wiring / Raccordement

#### Option /20 - 2 x PNP

#### Option /21 - 2 x NPN

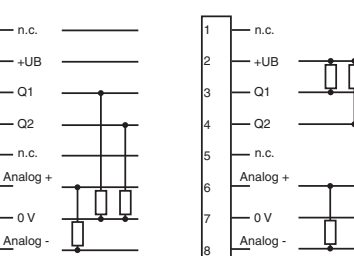

| Typ / Type / Ref. | Pin 1     | Pin 5     |
|-------------------|-----------|-----------|
| VDM18/88          | RS485 Y/A | RS485 Z/B |

Abb. 2 / Illustr. 2 / Fig. 2

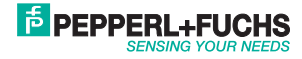

## Inhalt / Content / Contenu

| Deutsch  |  |
|----------|--|
| English  |  |
| Français |  |

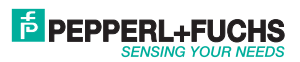

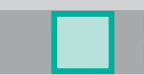

## Inhaltsverzeichnis

| Zeichenerklärung               | c  |
|--------------------------------|----|
|                                | 0  |
|                                | 0  |
|                                | /  |
|                                |    |
| Funktionsweise                 | 7  |
| Montage                        | 8  |
| Elektrische Installation       | 9  |
| Bedienung                      | 10 |
| Allgemeine Bedienung           | 10 |
| Einstellungen                  | 12 |
| Funktionen                     | 12 |
| Reset                          | 14 |
| Tasten entriegeln              | 14 |
| Mittelwertbildung              | 15 |
| Modus Autozero                 | 15 |
| Modus Autocenter               | 16 |
| Modus Maximum-Hold             | 16 |
| Modus Differenz-Hold           | 17 |
| Modus Messwert-Hold            | 17 |
| Modus Differenzmessung         | 18 |
| Übertragungsprotokoll          | 20 |
| Busbefehle                     | 21 |
| Erklärungen zu den Busbefehlen | 22 |
| Optische Daten (typ.)          | 23 |
| Elektrische Daten (typ.)       | 23 |
| Mechanische Daten              | 23 |
| Bestellinformationen           | 24 |

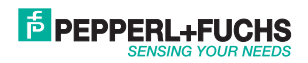

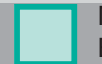

#### Zeichenerklärung

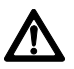

#### Achtung

Dieses Symbol kennzeichnet Textstellen, die unbedingt zu beachten sind. Die Nichtbeachtung kann zu Personen- oder Sachschäden führen.

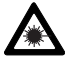

#### Achtung Laser

Dieses Symbol steht vor Textstellen, die vor Gefahren durch Laserstrahlen warnen.

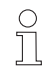

#### Hinweis

Dieses Symbol kennzeichnet Textstellen, die nützliche Informationen enthalten.

#### Sicherheitshinweise

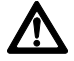

Vor der Inbetriebnahme des VDM18 diese Anleitung, insbesondere die Sicherheitshinweise, lesen, verstehen und unbedingt beachten.

Anschluss, Montage und Einstellung des VDM18 darf nur durch Fachpersonal erfolgen.

Eingriffe und Veränderungen am Gerät sind nicht zulässig!

Der VDM18 ist gemäß EU-Maschinenrichtlinien kein Sicherheitsbauteil und der Einsatz in Anwendungen, bei denen die Sicherheit von Personen von Gerätefunktionen abhängt, ist nicht zulässig.

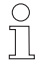

Der VDM18 entspricht der Laserschutzklasse 2 nach DIN EN 60825-1, Stand 2008-05. Die technischen Anforderungen genügen der EN 60947-5-2, Ausgabe 2000.

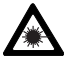

Nicht in den Strahlengang blicken. Lidschlussreflex nicht unterdrücken. Bei länger andauerndem Blick in den Strahlengang kann die Netzhaut im Auge beschädigt werden.

Bei der Montage darauf achten, dass der Strahlengang am Ende möglichst abgeschlossen ist.

Der Laser darf nicht auf Personen (Kopfhöhe) gerichtet werden.

Unterbinden Sie bei der Ausrichtung des VDM18 Reflexionen des Laserstrahls durch spiegelnde Oberflächen.

Ist das Sicherheitsetikett bedingt durch die jeweilige Einbausituation am VDM18 verdeckt, sind weitere Sicherheitsetiketten sichtbar anzubringen. Beim Anbringen des Sicherheitsetiketts darauf achten, dass beim Lesen des Sicherheitsetiketts nicht in den Laserstrahl geblickt werden kann.

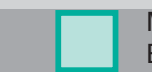

#### Einsatzzweck

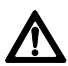

Für das Sichern von Personen an Maschinen und technischen Anwendungen ist der VDM18 nicht zugelassen.

Der VDM18 ist ein optischer Sensor und misst berührungslos Abstände. In der Kombination mit einem zweiten VDM18 können auch Objektdicken gemessen werden (nur mit Option /88 Typen möglich, siehe "Bestellinformationen" Seite 24).

#### Leistungsmerkmale

- Arbeitsbereich VDM18-100: 30 100 mm
- Arbeitsbereich VDM18-300: 80 300 mm
- 2 Schaltausgänge
- Analogausgang 4-20 mA
- Kompakte Bauform 50 x 50 x 17 mm
- Hohe Auflösung (0,1% vom Messbereich)
- · Option /88 Mit serieller Bus-Schnittstelle (RS 485 Halbduplex)
- · Einstellmöglichkeit per "Teach In" auch per Software
- Hoher Funktionsumfang

#### Funktionsweise

Der VDM18 misst nach dem Triangulationsprinzip. Dabei wird der Abstand zwischen Objekt und Sensor anhand der Position des Lichtflecks auf dem Detektor bestimmt.

#### Arbeitsbereich (Werkseinstellung)

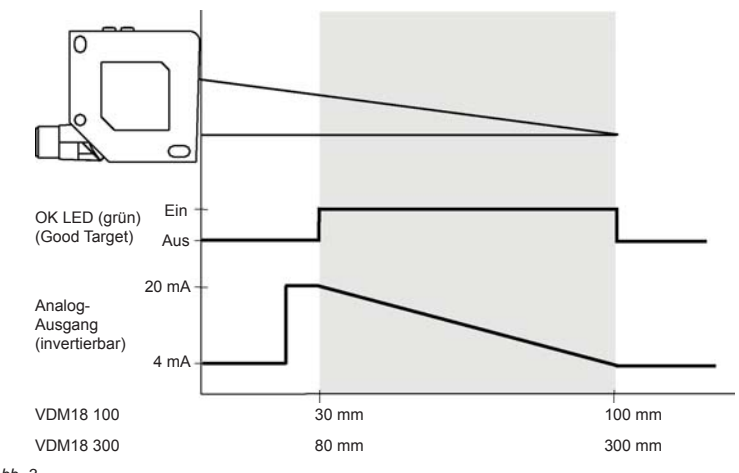

Abb. 3

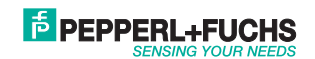

Partnummer: 194551

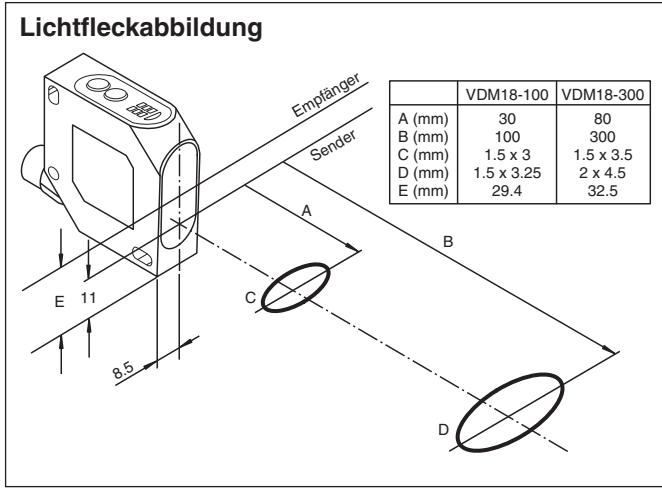

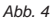

#### Montage

 $\bigcirc$ 

#### Sensoranordnung

Den VDM18 so positionieren, dass der Abstand zum Objekt innerhalb des Arbeitsbereiches vom Sensor liegt.

Den VDM18 auf den Haltewinkel, z.B. Typ OMH-VDM18 (nicht im Lieferumfang enthalten), oder an eine geeignete Vorrichtung schrauben. Nur die vorhandenen Gehäusebohrungen (siehe Maßzeichnung, Seite 3) dazu verwenden.

Bei Stufen, bewegten oder gestreiften Objekten, den Sensor mit seiner Frontscheibe quer zur Bewegungsrichtung montieren (Abb. 5 + 6).

Bei stark reflektierenden Objekten ist eine geneigte Montage um ca. 5° erforderlich (Abb. 7).

#### Um die Messungen zu optimieren ist der VDM18 vor Erschütterung konstruktiv zu schützen.

Der VDM18 ist fertig montiert.

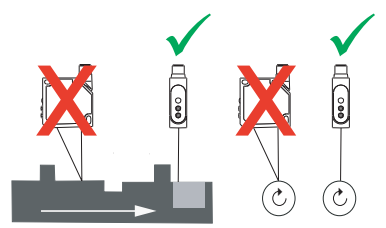

Abb. 5 Lineare Bewegung Abb. 6

Abb. 6 Rotierende Bewegung

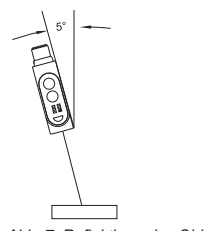

Abb. 7 Reflektierendes Objekt

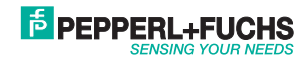

#### **Elektrische Installation**

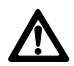

Achtung: Pin 1 und Pin 5 dürfen nicht an die Betriebsspannung angeschlossen werden. Bei Nichtbeachtung wird der VDM18 zerstört.

Gerätestecker für das Anschlusskabel entsprechend der Einbaulage so verdrehen (Abb. 1, Seite 3), dass das Anschlusskabel frei und ohne abzuknicken angeschlossen werden kann.

Buchse des Anschlusskabels in den Stecker des VDM18 einstecken und handfest verschrauben.

Anschlusskabel gegen Verrutschen sichern (zum Beispiel mit Kabelbinder).

VDM18 gemäss Abb. 8 anschliessen.

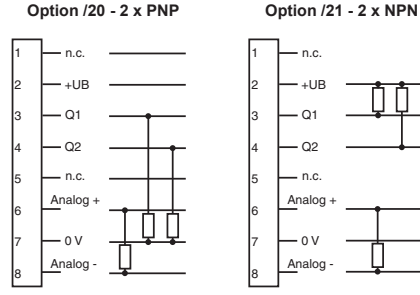

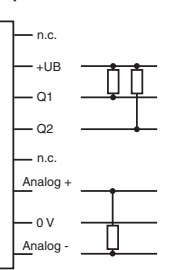

| Тур      | Pin 1     | Pin 5     |
|----------|-----------|-----------|
| VDM18/88 | RS485 Y/A | RS485 Z/B |

#### Abb. 8 Anschlussbild

| Anschluss | Farbe | Verwendung                                                                                                 | Bemerkung           |
|-----------|-------|----------------------------------------------------------------------------------------------------|---------------------|
| 1 (WH)    | Weiß  | RS485 Y/A                                                                                                  | Nur Option /88      |
| 2 (BN)    | Braun | + UB                                                                                                    |                     |
| 3 (GN)    | Grün  | Als Schaltausgang Q1, oder Eingang mit optionalen Eingangs-<br>funktionen (siehe "Einstellungen" Seite 12) | Q1                  |
| 4 (YE)    | Gelb  | Als Schaltausgang Q <sub>2</sub> , oder Schaltfunktion Good Target (erkennbares Objekt im Messbereich)     | Q2 oder Good Target |
| 5 (GY)    | Grau  | RS 485 Z/B                                                                                                 | Nur Option /88      |
| 6 (PK)    | Rosa  | QA + Analoger Messwert                                                                                     |                     |
| 7 (BU)    | Blau  | - UB                                                                                                    |                     |
| 8 (RD)    | Rot   | QA - Analoge Masse                                                                                         |                     |

Nach dem Anlegen der Betriebsspannung ist der VDM18 nach einem Bereitschaftsverzug (≤ 300 ms) betriebsbereit.

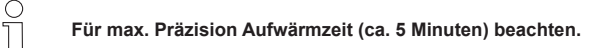

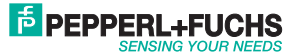

Partnummer: 194551

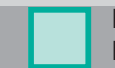

## Bedienung

#### Bedienfeld

Der VDM18 hat verschiedene Betriebsarten. Mit den Tasten S und T wird der VDM18 konfiguriert.

#### Taste

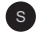

Set-Taste: Einstellung ändern bzw. bestätigen oder Schaltpunkt teachen.

Toggle-Taste: Funktion auswählen (weiter zur nächsten Funktion)

Die Kennzeichnung der gewählten Einstellungen und des Signalzustands erfolgt durch LEDs.

| BA ZA            | LED | Farbe | Verwendung / Beschreibung                                                                         |
|------------------|-----|-------|---------------------------------------------------------------------------------------------------|
|                  | BA  | Grün  | Betriebsanzeige<br>Ein: betriebsbereit (Run Modus)<br>Blinkt: Einstellmodus (Set Modus) ist aktiv |
|                  | ZA  | Rot   | Zustandsanzeige<br>Funktion aktiviert / nicht aktiviert, oder Bestätigungssignal                  |
|                  | Q1  | Gelb  | Eingang / Ausgang Q1                                                                              |
| $\bigcirc$       | Q2  | Gelb  | Eingang / Ausgang Q2                                                                              |
| $\bigcup$        | Н   | Grün  | Funktion Q1 Trigger-Eingang oder Q1 Enable-Eingang aktiv                                          |
| $\overline{(T)}$ | ОК  | Grün  | Good Traget (Objekt erfasst und im Messbereich)                                                   |
| $( \cup )$       | Т   | Grün  | Die Funktion Impulsverlängerung ist aktiv                                                         |
| $\checkmark$     | Z   | Grün  | Die Funktion Q1 Autocenter oder Q1 Autozero ist aktiv                                             |

Abb. 9

Die Funktionstabelle ab Seite 12 erklärt die weitere Bedeutung der LEDs Q1, Q2, H, OK, T und Z

## Allgemeine Bedienung

Für die Konfiguration des VDM18 sind folgende vier Schritte notwendig:

#### 1. Einstellmodus aktivieren

Die Tasten S und T gleichzeitig 3 Sekunden lang gedrückt halten.

Wenn nach Ablauf der Zeit die Betriebsanzeige BA blinkt

⇒ VDM18 einstellen, siehe Abb. 9. Die LEDs zeigen den Zustand der Funktion Nr. 1 (Seite 12) an.

Wenn sofort alle LEDs blinken

⇒ VDM18 entriegeln, siehe Absatz "Tasten entriegeln" Seite 14.

#### 2. Funktionen auswählen (siehe Seite 12)

Durch Drücken der T-Taste wird die nächste Funktion in der Funktionstabelle gewählt. Die Funktionsnummer wird durch ein eindeutiges LED-Muster dargestellt, der Funktionszustand durch die Zustandsanzeige ZA (LED ein = aktiv, LED aus = inaktiv).

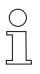

Erst nach dem Loslassen der T-Taste wird zur nächsten Funktion gewechselt.

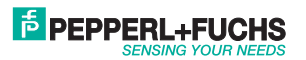

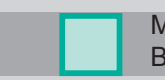

Findet kein Wechsel statt:

T-Taste länger gedrückt halten.

Nach der letzten Funktion folgt wieder die erste Funktion.

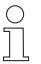

Wurde versehentlich die falsche Funktion gewählt, ist ein direkter Schritt zurück zur letzten Funktionsnummer nicht möglich.

- ⇒ T-Taste mehrmals drücken, bis die gewünschte Funktion wieder erscheint.
- ⇒ Oder, Einstellmodus deaktivieren (siehe Punkt 4.) und Vorgang ab Punkt 1. wiederholen.

#### 3. Zustand der Funktion einstellen

Durch Drücken der S-Taste wird der Zustand der jeweiligen Funktion geändert. Gemäß Funktionstabelle wechselt die Zustandsanzeige. Die Einstellungen sind sofort wirksam, müssen jedoch noch, wie unter Punkt 4. beschrieben, gespeichert werden.

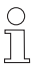

Ändert sich die Zustandsanzeige nicht, oder leuchtet nicht, solange S gedrückt wird:

⇒ Lage des VDM18 hinsichtlich dem Messbereich überprüfen und gegebenenfalls anpassen

Zur Rücknahme der Einstellung S-Taste noch einmal drücken (gilt nicht bei Übernahme eines Messwertes als Schaltpunkt!).

#### 4. Einstellmodus deaktivieren

Erst die T-Taste und dann gleichzeitig die S-Taste drücken. Danach sind alle Einstellungen gespeichert. Nach dem Loslassen der S-Taste befindet sich der Sensor im Run-Modus. Die Betriebsanzeige BA leuchtet wieder dauerhaft.

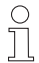

Bei Ausfall der Betriebsspannung während des Einstellvorgangs, gehen alle bis dahin gemachten Einstellungen verloren.

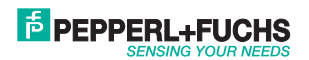

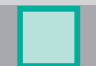

## Einstellungen

Der VDM18 kann mit den Funktionen 1 bis 26 im Einstellmodus (Teach In) konfiguriert werden.

Taste

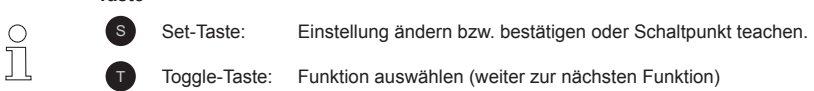

## Funktionen

| Nr. | LED Muster                                                                                       | Beschreibung                                                                                                    | Zustandsanzeige "ZA"                                                                             | Werkseinstellung   |
|-----|--------------------------------------------------------------------------------------------------|----------------------------------------------------------------------------------------------------|--------------------------------------------------------------------------------------------------|--------------------|
| 1   | $\begin{array}{c} Q_1 \blacksquare \ \Box \ Q_2 \\ H \Box \ \Box OK \\ T \ \Box \ Z \end{array}$ | Modus Ausgang Q1 wählen.                                                                                                    | Ein = Q1 ist ein Schaltausgang<br>Aus = Q1 ist kein Schaltausgang                                | Ein                |
| 2   | Q₁ □ □ Q₂<br>H ■ □OK<br>T □ □Z                                                                   | Übernahme des aktuellen Messwerts<br>als 1. Schaltpunkt des Schaltausgangs<br>Q1.                                                                          | Ein* = Messwert gültig<br>Aus*= Messwert ungültig                                                | Halber Messbereich |
| 3   | Q₁                                                                                               | Schaltfenster: Übernahme des aktuel-<br>len Messwerts als 2. Schaltpunkt des<br>Schaltausgangs Q1. Q1 muss Schalt-<br>ausgang sein (siehe Funktion Nr. 1)  | Ein = Messwert gültig<br>Aus = Messwert ungültig                                                 | Aus                |
| 4   | Q₁ □ □ Q₂<br>H □ □ OK<br>T ■ □ Z                                                                 | N.C./N.O. Wechsel der Schaltfunktionen für Q1.                                                                                                    | Ein = Öffner<br>Aus = Schließer                                                                  | Schließer          |
| 5   | Q₁■ □Q₂<br>H□ □OK<br>T■ □Z                                                                       | Modus Ausgang Q2                                                                                                    | Ein = Q <sub>2</sub> ist ein Schaltausgang<br>Aus = Q <sub>2</sub> signalisiert "Good<br>Target" | Aus                |
| 6   | Q₁⊡ □Q₂<br>H■ □OK<br>T■ □Z                                                                       | Übernahme des aktuellen Messwerts<br>als 1. Schaltpunkt des Schaltausgangs<br>Q2. Q2 muss Schaltausgang sein (siehe<br>Funktion Nr. 5)                     | Ein* = Messwert gültig<br>Aus*= Messwert ungültig                                                | Good Target        |
| 7   | Q₁ III □ Q₂<br>H IIII □ OK<br>T IIII Z                                                           | Schaltfenster: Übernahme des aktuel-<br>len Messwerts als 2. Schaltpunkt des<br>Schaltausgangs Q2. Q2 muss Schalt-<br>ausgang sein (siehe Funktion Nr. 5). | Ein = Messwert gültig<br>Aus = Messwert ungültig                                                 | Aus                |
| 8   | Q₁ □ ■ Q₂<br>H □ □ OK<br>T □ □ Z                                                                 | N.C./N.O.Wechsel der Schaltfunktionen für Q2.                                                                                                    | Ein = Öffner<br>Aus = Schließer                                                                  | Schließer          |
| 9   | Q₁ ■ ■ Q₂<br>H □ □ OK<br>T □ □ Z                                                                 | Impulsverlängerung von Q1 und Q2 um 50 ms.                                                                                                    | Ein = Impulsverlängerung ein<br>Aus = Impulsverlängerung aus                                     | Aus                |
| 10  | Q₁⊡ ■Q₂<br>H■ ⊡OK<br>T□ □Z                                                                       | Schaltausgang Q2 zeigt den Zustand<br>"Good Target". Das Schaltsignal kann<br>mit Funktion Nr. 8 invertiert werden.                                        | Ein = Objekt innerhalb<br>Aus = Objekt ausserhalb<br>des Messbereichs                            | Ein                |

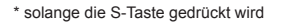

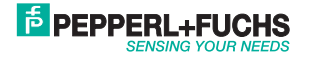

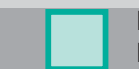

| Nr. | LED Muster                                                                                                    | Beschreibung                                                                                                    | Zustandsanzeige "ZA"                                                      | Werkseinstellung                          |
|-----|----------------------------------------------------------------------------------------------------|----------------------------------------------------------------------------------------------------|---------------------------------------------------------------------------|-------------------------------------------|
| 11  | $\begin{array}{c} Q_1 \blacksquare \blacksquare Q_2 \\ H \blacksquare \blacksquare OK \\ T \blacksquare \blacksquare Z \end{array}$                     | Modus Q1=Triggereingang:<br>Mit steigender Flanke an Q1 wird der<br>Messwert bis zum nächsten Triggerer-<br>eignis festgehalten.                                                                                                    | Ein = $Q_1$ ist ein Triggereingang<br>Aus = $Q_1$ ist kein Triggereingang | Aus                                       |
| 12  | $\begin{array}{c} \mathbb{Q}_1 \square  \blacksquare \mathbb{Q}_2 \\ \mathbb{H} \square  \square OK \\ \mathbb{T}  \blacksquare  \square Z \end{array}$ | Modus Q1=Enable-Eingang:<br>Dient zum Ein- und Ausschalten des<br>Laserstrahls. Laserstrahl ist ein, so-<br>lange Q1 = +UB ist. Laserstrahl ist aus,<br>solange Q1 = -UB ist. Letzter Messwert<br>liegt an. Bei erneuter Aktivierung verlän-<br>gert sich die Ansprechzeit entsprechend<br>des eingestellten Mittelwertes. | Ein = aktiv<br>Aus = inaktiv                                              | Aus                                       |
| 13  | Q₁ ■ ■ Q₂<br>H □ □ OK<br>T ■ □ Z                                                                                                    | Mittelwertbildung ausschalten:<br>Der erste Messwert wird berücksichtigt.<br>(Seite 15).                                                                                                    | Ein = Mittelwertbildung aus                                               | Ein                                       |
| 14  | Q₁ □ ■ Q₂<br>H ■ □ OK<br>T ■ □ Z                                                                                                    | Mittelwertbildung 4 ms einschalten:<br>Die ersten 10 Messwerte werden<br>berücksichtigt (Seite 15).                                                                                                    | Ein = aktiv<br>Aus = inaktiv                                              | Aus                                       |
| 15  | Q₁ ■ Q₂<br>H ■ OK<br>T ■ Z                                                                                                    | Mittelwertbildung 40 ms einschalten:<br>Alle (max. 100 Messwerte) werden<br>berücksichtigt (Seite 15).                                                                                                    | Ein = aktiv<br>Aus = inaktiv                                              | Aus                                       |
| 16  | Q₁                                                                                                    | Analogausgang 0% (4 mA) einstellen:<br>Nach Betätigung der S-Taste entspricht<br>der aktuelle Messwert dem 0%-Wert<br>des Analogausgangs.                                                                                                    | Ein* = Objekt innerhalb<br>Aus*= Objekt ausserhalb<br>des Messbereichs    | 0% = 4 mA =<br>Messbereichsende           |
| 17  | $\begin{array}{c} Q_1 \blacksquare \ \Box \ Q_2 \\ H \blacksquare \ \blacksquare \ OK \\ T \blacksquare \ \Box \ Z \end{array}$                         | Analogausgang 100% (20 mA) ein-<br>stellen:<br>Nach Betätigung der S-Taste entspricht<br>der aktuelle Messwert dem 100%-Wert<br>des Analogausgangs.                                                                                                    | Ein* = Objekt innerhalb<br>Aus*= Objekt ausserhalb<br>des Messbereichs    | 100% = 20 mA =<br>Mess-<br>bereichsanfang |
| 18  | Q₁ Q₂<br>H ■ ■OK<br>T □ Z                                                                                                    | Modus Autozero Q1:<br>Bewirkt Kennlinien-Verschiebung.<br>Wenn an Q1 +UB anliegt, wird das<br>aktuelle Messsignal auf den Analogwert<br>0% = 4 mA eingestellt. Die Kennlinien-<br>steigung bleibt gleich. Bei Über-<br>schreitung endet die Kennlinie am<br>Messbereichsende oder -anfang.                                 | Ein = Autozero aktiv<br>Aus = Autozero inaktiv                            | inaktiv                                   |
| 19  | $Q_1 \blacksquare \square Q_2$<br>$H \blacksquare \blacksquare OK$<br>$T \square \square Z$                                                             | Modus Autocenter Q1:<br>Kennlinienmittelpunkt-Verschiebung.<br>Wenn an Q1 +UB anliegt, wird das<br>aktuelle Messsignal auf den Analog-<br>wert 50% = 12 mA eingestellt. Die<br>Kennliniensteigung bleibt gleich. Bei<br>Überschreitung endet die Kennlinie am<br>Messbereichsende oder -anfang.                            | Ein = Autocenter aktiv<br>Aus = Autocenter inaktiv                        | inaktiv                                   |

\* solange die S-Taste gedrückt wird

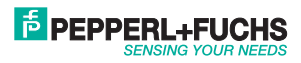

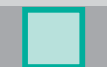

| Nr. | LED Muster                                                                                                    | Beschreibung                                                                                                    | Zustandsanzeige "ZA"                                                                                   | Werkseinstellung |
|-----|----------------------------------------------------------------------------------------------------|----------------------------------------------------------------------------------------------------|----------------------------------------------------------------------------------------------------|------------------|
| 20  | $\begin{array}{ccc} Q_1 & & \square & Q_2 \\ H & \square & \blacksquare & OK \\ T & \blacksquare & \square & Z \end{array}$    | Modus Maximum-Hold Q1:<br>Solange an Q1 +UB anliegt, wird der<br>maximal auftretende Messwert gespei-<br>chert. Wenn an Q1 -UB anliegt, wird<br>der ermittelte Wert am Analogausgang<br>ausgegeben. Durch Invertierung der<br>Analogkennlinie kann ein Minimum-<br>Hold eingestellt werden (Analog 100%-<br>Punkt < Analog 0%-Punkt). | Ein = Maximum-Hold aktiv<br>Aus = Maximum-Hold inaktiv                                                 | inaktiv          |
| 21  | $\begin{array}{c} Q_1 \blacksquare & \Box & Q_2 \\ H & \blacksquare & OK \\ T \blacksquare & \Box Z \end{array}$               | Modus Differenz-Hold Q1:<br>Solange an Q1 +UB anliegt, wird die<br>Differenz der auftretenden Messwerte<br>gespeichert. Wenn an Q1 -UB anliegt,<br>wird der ermittelte Wert am Analog-<br>ausgang ausgegeben.                                                                                                    | Ein = Differenz-Hold aktiv<br>Aus = Differenz-Hold inaktiv                                             | inaktiv          |
| 22  | $\begin{array}{ccc} Q_1 \square & \square & Q_2 \\ H \blacksquare & \blacksquare OK \\ T \blacksquare & \square Z \end{array}$ | Werkseinstellungen aktivieren:<br>Wird die S-Taste gedrückt, ist die<br>Werkseinstellung aktiviert.                                                                                                    | ZA leuchtet solange die S-Taste<br>gedrückt ist                                                        | inaktiv          |
| 23  | $\begin{array}{ccc} Q_1 & \hfill & \square Q_2 \\ H & & & OK \\ T & & \square Z \end{array}$                                   | Tasten verriegeln:<br>Wird die Funktion aktiviert, sind die<br>Tasten nach dem Verlassen des Ein-<br>stellmodus verriegelt. Die Rücknahme<br>der Verriegelung ist mit RESET oder<br>Entriegelungsfunktion möglich (siehe<br>"Tasten entriegeln").                                                                                     | Ein = Verriegelung ist aktiv<br>Aus = Verriegelung ist inaktiv                                         | inaktiv          |
| 24  | $\begin{array}{ccc} Q_1 \square & \square & Q_2 \\ H \square & \square & OK \\ T \square & \blacksquare Z \end{array}$         | Modus Messwert-Hold:<br>Wenn kein Objekt im Messbereich ist<br>(Good Target = aus), wird der letzte<br>Messwert am Analogausgang gehalten.                                                                                                    | Ein = Messwert-Hold ist aktiv<br>Aus = Messwert-Hold ist inaktiv                                       | inaktiv          |
| 25  | $\begin{array}{c} Q_1 \blacksquare & \boxdot Q_2 \\ H \boxdot & \boxdot OK \\ T \blacksquare & \blacksquare Z \end{array}$     | Modus Differenzmessung Master:<br>Ein - / ausschalten (nur mit Option /88)<br>Funktionsbeschreibung siehe Modus<br>Differenzmessung (Seite 18).                                                                                                    | Ein = Modus Differenzmessung<br>Master ist aktiv<br>Aus = Modus Differenzmessung<br>Master ist inaktiv | inaktiv          |
| 26  | $\begin{array}{c} Q_1 \square \ \square \ Q_2 \\ H \blacksquare \ \square \ OK \\ T \square \ \blacksquare Z \end{array}$      | Modus Differenzmessung Slave:<br>Ein - / ausschalten (nur mit Option /88)<br>Funktionsbeschreibung siehe Modus<br>Differenzmessung (Seite 18).                                                                                                    | Ein = Modus Differenzmessung<br>Slave ist aktiv<br>Aus = Modus Differenzmessung<br>Slave ist inaktiv   | inaktiv          |

#### Reset

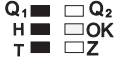

Q1 Q2 Während des Einschaltvorgangs (Power On) die S-Taste solange gedrückt halten (ca. 10 Sekunden), bis das Blinken der LEDs aufhört und sie ständig leuchten. Die Betriebsanzeige BA leuchtet dabei ständig grün. Nach dem Loslassen der S-Taste ist der Reset durchgeführt, der VDM18 befindet sich nun im Auslieferungszustand und die Werkseinstellungen sind aktiv. (siehe Funktionstabelle Seite 12-14).

#### Tasten entriegeln

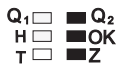

Q1 🗆 Q2 Während des Einschaltvorgangs (Power On) die T-Taste solange gedrückt halten (ca. 10 Sekunden), bis das Blinken der LEDs aufhört und sie ständig leuchten. Die Zustandsanzeige ZA leuchtet dabei ständig rot. Nach dem Loslassen der T-Taste ist der Einstellmodus entriegelt.

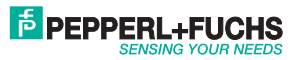

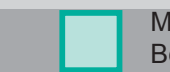

#### Mittelwertbildung

Das Messergebnis (Ausgangssignal) wird durch die Mittelwertbildung geglättet. Hierfür werden die Messwerte forlaufend in einen Speicher gelesen und das arithmetische Mittel gebildet. Die Funktionen 14 und 15 (Seite 13) legen die Anzahl der Messungen (10 oder 100), die zur Mittelwertbildung verwendet werden, fest.

Durch die Abtastrate von 0,4 ms pro Messung liegt die Ansprechzeit zwischen 0,4 ms (ohne Mittelwertbildung) und 40 ms.

Anwendungsbeispiel: Bei der Erfassung von rauen Oberflächen können die hieraus resultierenden Messwertschwankungen ausgeglichen werden.

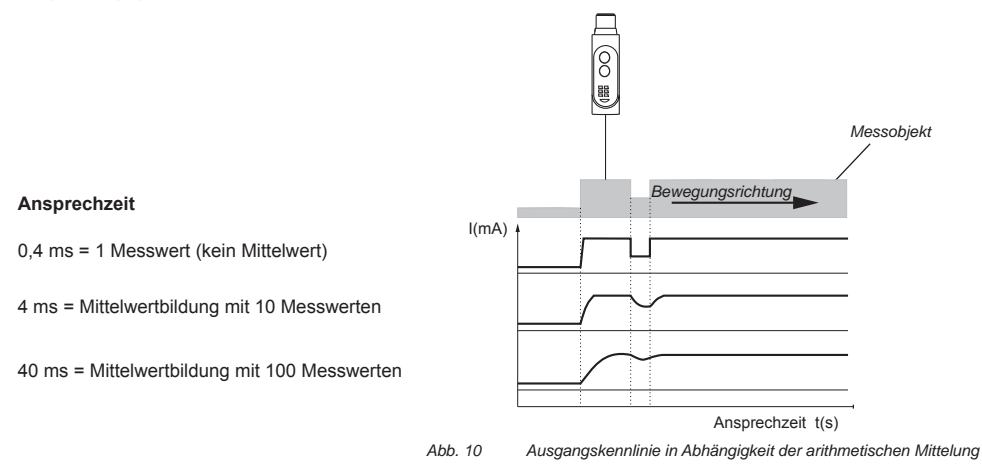

#### **Modus Autozero**

Die Ausgangskennlinie 4 – 20 mA wird mit dieser Funktion verschoben. Ist die Funktion Autozero aktiviert und wird an  $Q_1 + U_B$  angelegt, wird der aktuelle Messwert mit dem Ausgangswert von 0% = 4 mA gleichgesetzt. Die Steigung der Kennlinie bleibt gleich und der Minimal- und Maximalwert der Kennlinie wird durch den Messbereich begrenzt.

Der Objektabstand muss innerhalb des Messbereichs liegen.

EPPPERL+FUCHS

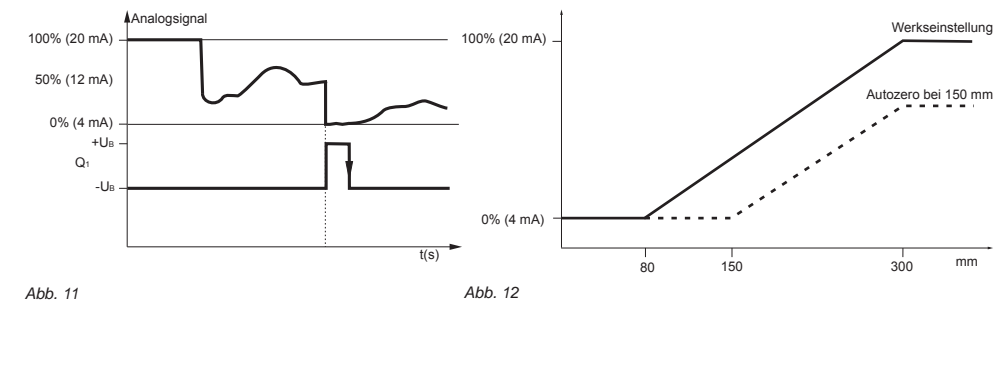

Partnummer: 194551

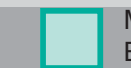

#### **Modus Autocenter**

Die Ausgangskennlinie 4 – 20 mA wird mit dieser Funktion verschoben. Ist die Funktion Autocenter aktiviert und wird an Q1 +UB angelegt, wird der aktuelle Messwert mit dem Ausgangswert von 50% = 12 mA gleichgesetzt. Die Steigung der Kennlinie bleibt gleich und der Minimal- und Maximalwert der Kennlinie wird durch den Messbereich begrenzt.

Der Objektabstand muss innerhalb des Messbereichs liegen.

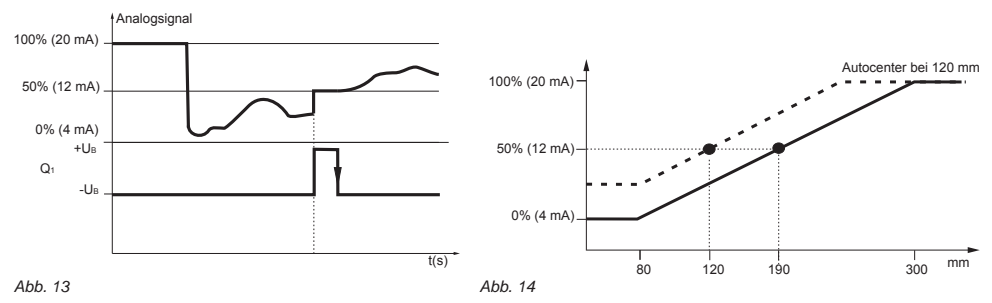

#### **Modus Maximum-Hold**

Ist die Funktion Maximum-Hold aktiviert und wird an Q1 die Spannung +UB angelegt, wird mit dieser Funktion der Maximalwert des Messsignals bestimmt und gespeichert.

Wird an Q1, -UB angelegt, wird der letzte Maximalwert am Analogausgang ausgegeben. Anwendungsbeispiel: Bestimmen des Maximalwertes einer Welle.

Durch Invertierung der Analogkennlinie (siehe Funktion 16 und 17) kann auch das Minimum bestimmt werden.

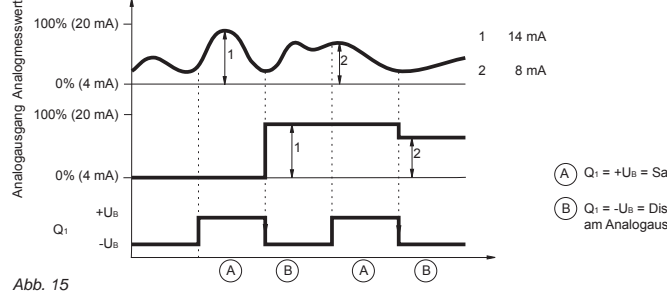

- A) Q1 = +UB = Sample, Messwerte sammeln
- $\bigoplus$  Q1 = -UB = Display, letztes Maximum des Analogsignals liegt am Analogausgang an

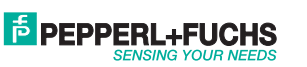

## Modus Differenz-Hold

Ist die Funktion Differenz-Hold aktiviert und wird an Q1 die Spannung +UB angelegt, wird mit dieser Funktion die Differenz von Minimal- und Maximalwert des Messsignals bestimmt und gespeichert.

Wird an Q1, -UB angelegt, wird der letzte Differenzwert am Analogausgang ausgegeben.

Anwendungsbeispiel: Inhalt von offenen Behältern oder Paketen prüfen.

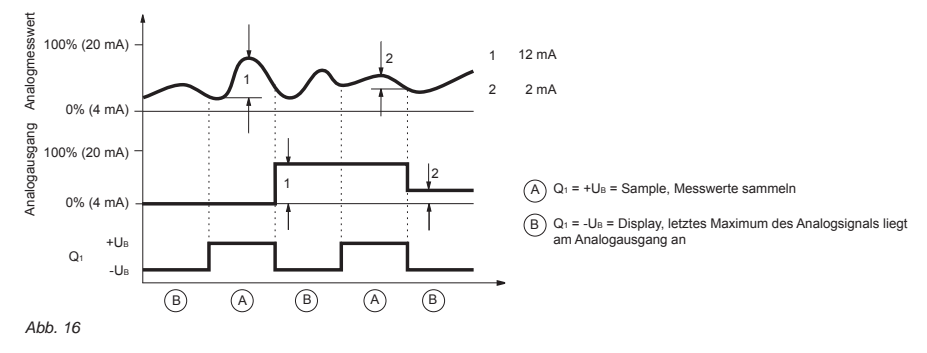

#### **Modus Messwert-Hold**

Ist diese Funktion aktiviert, wird der zuletzt gültige Messwert gespeichert.

Solange kein Objekt im Messbereich ist, wird am Analogausgang der zuletzt gültige Messwert ausgegeben. Erst nachdem wieder ein Objekt im Messbereich ist (OK LED = ein) liegt der aktuelle Wert an. Anwendungsbeispiel: An einer Bearbeitungsmaschine die Position des Werkzeugs während eines Werkstückwechsels halten.

Abbildung: Verhalten des Analogausgangs mit und ohne Messwert-Hold

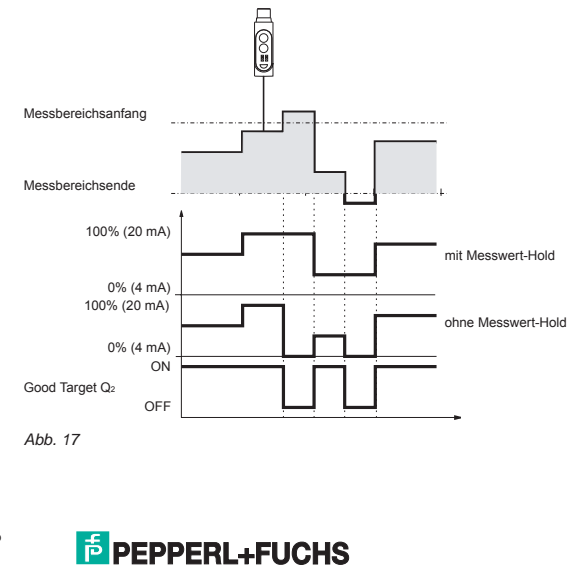

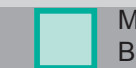

## Modus Differenzmessung

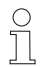

Zur Differenzmessung können ausschließlich VDM18 in der Ausführung mit Option /88 benutzt werden.

Ein gleichzeitiger Anschluss zu einer SPS-Steuerung oder einem Personal Computer über die RS 485 –Schnittstelle ist bei der Differenzmessung nicht möglich.

Bei diesem Messverfahren werden zwei VDM18.../88 miteinander gekoppelt. Die Messbereiche können dabei überlappen 1, direkt angrenzen 2 oder auseinanderliegen 3 (Abb. 18).

Für die optimale Ausnutzung des Messbereichs, das Messobjekt möglichst in der Mitte des Messbereichs ausrichten

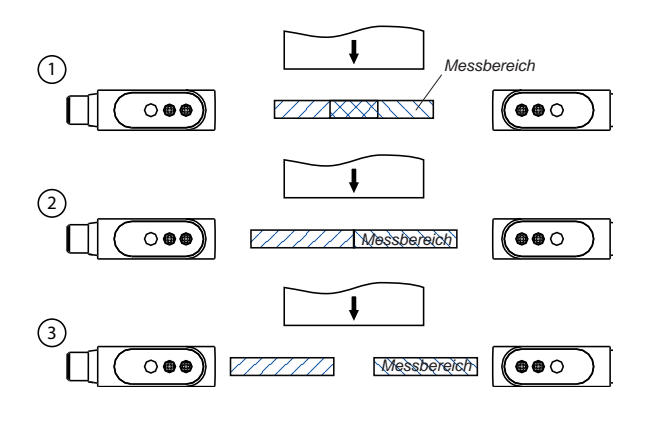

Abb. 18

Folgende Arbeitsschritte sind zur Differenzmessung durchzuführen:

- 1. Montage beider VDM18.../88 Typen.
- 2. Sensoren nach Anschlusszeichnung verbinden und elektrisch anschließen.

#### Master

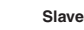

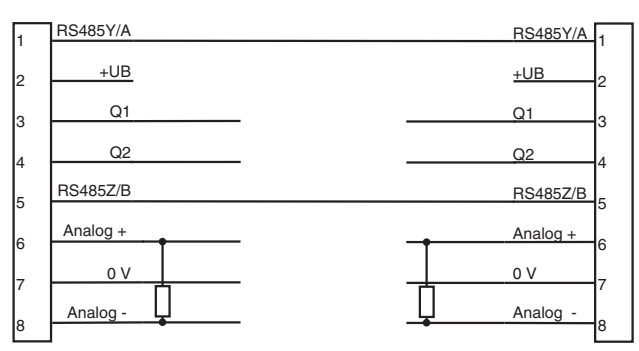

Abb. 19

3. Einen der Sensoren als Slave konfigurieren, dazu Funktion Nr. 26 aktivieren (siehe "Einstellungen" Seite 12)

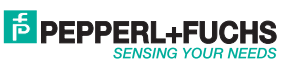

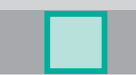

- Referenz-Objekt mit bekannter Breite in den Messbereich einlegen Achtung: LED "OK" (Good Target) muss bei beiden Sensoren leuchten.
- 5. Zweiten VDM18.../88 als Master konfigurieren, dazu Funktion Nr. 25 (Seite 14) aktivieren.
- Achtung: Sensor lässt sich nur als Master konfigurieren, wenn sich das Objekt bei beiden Sensoren innerhalb des Messbereichs befindet (siehe 4.)
- 6. Analogwert am Master entspricht der gemessenen Referenzbreite und dem 50% Wert (Funktion Autocenter) von 12 mA. Zudem beziehen sich nun alle am Master konfigurierbaren Funktionen auf die Dickendifferenz.
- 7. Zur Messung Objekte in den Messbereich bringen.
- Der Messwert liefert die Differenz zur Referenzbreite und liegt am Analogausgang des Master an. Am Analogausgang des Slave liegt der Abstand zum Objekt an.

о Л Wir empfehlen vor der Konfiguration der Sensoren als Master, respektive Slave, die Sensoren in den Werksauslieferungszustand (Funktion 22, Seite 14) zu setzen.

Durch die Verwendung von 2 Sensoren ist bei der Differenzmessung die Auflösung und die Linearitätsabweichung mit dem Faktor 2 zu mulitiplizieren.

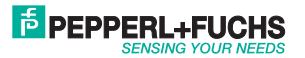

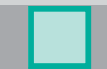

## Sensorkonfiguration mit der Software VDMConfig

Zur komfortablen Parametrierung der Sensortypen VDM18.../88 ist eine Bediensoftware "VDMConfig" lieferbar, die im Simulationsmodus auch die für den jeweiligen Fall korrekten Busbefehle anzeigt. Siehe Hinweise hierzu auf unserer Homepage: www.pepperl-fuchs.de und in den Bestellinformationen auf Seite 24.

## Übertragungsprotokoll

Übertragungsrahmen (frame)

Die busfähige RS 485 Schnittstelle des VDM18.../88 arbeitet im Halbduplex-Mode (1 Stoppbit, keine Parität). Grundsätzlich ist der VDM18.../88 ein Slave und sendet nur auf Aufforderung von einer übergeordneten Steuerung (Master) Daten (Ausnahme bei der Differenzmessung).

Für die Datenübertragung ist eine Baudrate von 38,4 KBaud und folgendes Protokoll einzuhalten:

| <ul> <li>7 Datenbit + 1 Adressbit (MSB)</li> </ul> | MSB       | 61 LSB               |
|----------------------------------------------------|-----------|----------------------|
|                                                    | Adressbit | 7 Daten / Adressbits |

Ablauf:

Wenn das Adressbit gesetzt ist, vergleicht der VDM18.../88 die anliegende Adresse auf dem Bus mit der eigenen. Bei Übereinstimmung interpretiert der VDM18.../88 alle weiteren Daten und sendet eine entsprechende Rückmeldung.

Dabei gilt folgender Übertragungsrahmen:

| 1. Byte            | 2. Byte            | 3. Byte |           | Letztes Byte |  |
|--------------------|--------------------|---------|-----------|--------------|--|
| Anfrage vom Master | Anfrage vom Master |         |           |              |  |
| Adresse vom Slave  | Länge              | Befehl  | Parameter | Prüfsumme    |  |
|                    |                    |         |           |              |  |
| Antwort vom Slave  |                    |         |           |              |  |
| Adresse vom Slave  | Länge              | Befehl  | Parameter | Prüfsumme    |  |

Länge = Anzahl der Zeichen inkl. Prüfsumme und Adressbyte

Befehl = siehe Tabelle Busbefehle auf Seite 21

Parameter = Parameterbyte 0 bis n, je nach Befehl. Der Slave sendet die angeforderten Daten in diesem Bereich.

Prüfsumme = Exklusive-OR aller gesendeten Zeichen inkl. Adressbyte

Slave Antworten:

| Adresse vom Slave | 4     | N*1 | Prüfsumme                                                                      |           |
|-------------------|-------|-----|--------------------------------------------------------------------------------|-----------|
| Adresse vom Slave | 4     | Y*2 | Prüfsumme                                                                      |           |
| Adresse vom Slave | 4 + n | Y   | <ol> <li>Parameter, 2. Parameter,</li> <li>Parameter,, n. Parameter</li> </ol> | Prüfsumme |

\*1 not acknowledge wird gesendet, wenn ein unbekannter / ungültiger Parameter oder Befehl vorliegt.

\*2 acknowledge wird gesendet, wenn der Befehl ausgeführt wurde.

Partnummer: 194551

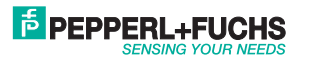

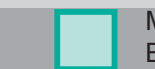

## Busbefehle

| Befehl<br>(ASCII) | Hex | Befehl<br>Bezeichnung                         | Master- Parar<br>5. Byte und fo                                       | neter<br>olgende) hex                                                                                                 |
|-------------------|-----|-----------------------------------------------|-----------------------------------------------------------------------|----------------------------------------------------------------------------------------------------|
| 1                 |     | Schaltausgang Q1                              | 1                                                                     | Highbyte Schaltpunkt 1, siehe 1) Seite 22.                                                                            |
|                   |     |                                               | 2                                                                     | Lowbyte Schaltpunkt 1, siehe 1) Seite 22.                                                                             |
|                   | 31  |                                               | 3                                                                     | Konfiguration:<br>D0: 1 = Schließer, 0 = Öffner<br>D1: 1 = Impulsverlängerung,<br>0 = Aus, siehe 2) Seite 22.         |
|                   |     |                                               | 4                                                                     | Highbyte Schaltpunkt 2, siehe 1) Seite 22.                                                                            |
|                   |     |                                               | 5                                                                     | Lowbyte Schaltpunkt 2<br>Wird für High- und Lowbyte 00 gesendet, gibt es keinen 2.<br>Schaltpunkt, siehe 1) Seite 22. |
|                   |     | Schaltausgang Q2                              | 1                                                                     | Highbyte Schaltpunkt 1, siehe 1) Seite 22.                                                                            |
|                   |     |                                               | 2                                                                     | Lowbyte Schaltpunkt 1, siehe 1) Seite 22.                                                                             |
| 2                 | 32  |                                               | 3                                                                     | Konfiguration:<br>D0: 1 = Schließer, 0 = Öffner<br>D1: 1 = Impulsverlängerung,<br>0 = Aus, siehe 2) Seite 22.         |
|                   |     |                                               | 4                                                                     | Highbyte Schaltpunkt 2, siehe 1) Seite 22.                                                                            |
|                   |     |                                               | 5                                                                     | Lowbyte Schaltpunkt 2<br>Wird für High- und Lowbyte 00 gesendet, gibt es keinen<br>2. Schaltpunkt siehe 1) Seite 22.  |
| G                 | 47  | Good Target                                   |                                                                       | ·                                                                                                    |
| Т                 | 54  | Q1 ist Triggereingang                         |                                                                       |                                                                                                    |
| E                 | 45  | Q1 ist Enable-Eingang                         |                                                                       |                                                                                                    |
|                   | 42  | Mittelwertbildung                             | D0 = 1                                                                | = 0,4 ms (Mittelwertbildung aus)                                                                                      |
| В                 |     |                                               | D1 = 1                                                                | = 4 ms (10 Messwerte)                                                                                                 |
|                   |     |                                               | D2 = 1                                                                | = 40 ms (100 Messwerte)                                                                                               |
| N                 | 4E  | Kennlinie 0% Punkt                            | siehe 1) Seite                                                        | 22                                                                                                    |
| н                 | 48  | Kennlinie 100% Punkt                          | siehe 1) Seite                                                        | 22                                                                                                    |
| Z                 | 5A  | Q1 ist Autozero                               |                                                                       |                                                                                                    |
| С                 | 43  | Q1 ist Autocenter                             |                                                                       |                                                                                                    |
| X                 | 58  | Maximumsuche                                  |                                                                       |                                                                                                    |
| M                 | 4D  | Minimumsuche                                  |                                                                       |                                                                                                    |
| D                 | 44  | Differenzsuche                                |                                                                       |                                                                                                    |
| w                 | 57  | Werkseinstellung                              | Eine tellen non                                                       |                                                                                                    |
| v                 | 56  | Tastenverriegelung                            | Linstellungen siehe 2) Seite 22<br>D0 = 0 inaktiv<br>D0 = 1 aktiv     |                                                                                                    |
| S                 | 53  | EEPROM speichern                              |                                                                       |                                                                                                    |
| Q                 | 51  | Q1-Eingang Softwarebe-<br>stätigung Erklärung | Einstellungen siehe 2) Seite 22<br>D0 = 0 Q1 = aus<br>D0 = 1 Q2 = ein |                                                                                                    |
| Α                 | 41  | Abstandsmesswerte                             | siehe 3) Seite                                                        | 22                                                                                                    |
| 1                 | 49  | Betriebsmesswerte                             | siehe 3) Seite                                                        | 22                                                                                                    |
| F                 | 46  | schnelle Messwertausgabe                      | siehe 4) Seite 22                                                     |                                                                                                    |
| L                 | 4G  | Slave-Adresse ändern                          | siehe 2) Seite                                                        | 22                                                                                                    |
| ?                 | 3F  | Sensoreinstellung lesen                       | siehe 5) Seite                                                        | 22                                                                                                    |

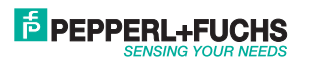

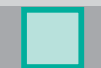

## Erklärungen zu den Busbefehlen

#### 1) Highbyte Lowbyte 0 D11 D10 D9 D8 D7 D6 D5 D4 D3 D2 D1 D0 0 0 0 D0 - D11 = Abstandswert 0 - 4095 (entsprechend des eingestellten Messbereiches) 2) Byte 0 D6 D5 D4 D3 D2 D1 D0 3) **Highbyte** Lowbyte 0 GT D11 D10 D9 D8 D7 D6 0 Q1 D5 D4 D3 D2 D1 D0 D0 - D11 = Abstandswert (0 - 4095) Q1 = Zustand von Q1 GT = Good Target 4) Highbyte Lowbyte D11 D10 D9 D8 D7 D6 D5 D4 D3 D2 D1 0 0 0 D0 1 D0 - D11 = Abstandswert (0 - 4095) Bit6 = 1: Highbyte

Bit6 = 0: Lowbyte

5)

Nach Eingabe des "?" wird die Sensoreinstellung folgendermaßen ausgegeben:

| Euclidean 1                |                                                                                                    |
|----------------------------|----------------------------------------------------------------------------------------------------|
| Highbyte                   | D8. Inggereingang<br>D9:Q1 lst Enable-Eingang                                                                                                    |
|                            | D10: A<br>D11: Movimum Hold                                                                                                    |
|                            | D11: Maximum-noid                                                                                                    |
|                            | D12: Dilletenz-Hold                                                                                                    |
|                            | D13. Q1 Ist Softwareenigarig                                                                                                    |
| Funktion 1                 | D14. Schliele Wessweitausgabe                                                                                                    |
| Loubuto                    | D1. Q1 ist Schaltfonster                                                                                                    |
| Lowbyte                    | D2: O1 ist Schaltzusgang invertieren (1 = Öffner)                                                                                                    |
|                            | D3: O1 ist Schaltausgang Impulsverlängerung                                                                                                    |
|                            | D4: Minimum-Hold                                                                                                    |
|                            | D5: Autozero                                                                                                    |
|                            | D6: Autocenter                                                                                                    |
| Funktion 2                 | D8 D14: Variantenkennung                                                                                                    |
| Highbyte                   | bo b r n fanantonikonnang                                                                                                    |
| Funktion 2                 | D0: Q1 ist Schaltausgang                                                                                                    |
| Lowbyte                    | D1: Q1 ist Schaltfenster                                                                                                    |
|                            | D2: Q1 ist Schaltausgang invertieren (1 = Öffner)                                                                                                    |
|                            | D3: Q1 ist Schaltausgang Impulsverlängerung                                                                                                    |
|                            | D4: Q2 ist Good Target-Ausgang                                                                                                    |
|                            | D5 D6: X                                                                                                    |
| Funktion 3                 | D8: Messwert-Hold                                                                                                    |
| Highbyte                   | D9, D10: X                                                                                                    |
|                            | D11: Tastenverriegelung                                                                                                    |
|                            | D12 D14: X                                                                                                    |
| Funktion 3                 | D0: Mittelwert 0,4 ms                                                                                                    |
| Lowbyte                    | D1: Mittelwert 4 ms                                                                                                    |
|                            | D2: Mittelwert 40 ms                                                                                                    |
|                            | D3 D6: X                                                                                                    |
| Kennlinie 0% Highbyte      | siehe 1)                                                                                                    |
| Kennlinie 0% Lowbyte       | siehe 1)                                                                                                    |
| Kennlinie 100% Highbyte    | siehe 1)                                                                                                    |
| Kennlinie 100% Lowbyte     | siehe 1)                                                                                                    |
| Schaltschwelle Q1 Highbyte | siehe 1)                                                                                                    |
| Schaltschwelle Q1 Lowbyte  | siehe 1)                                                                                                    |
| Schaltfenster Q1 Highbyte  | siehe 1)                                                                                                    |
| Schaltfenster Q1 Lowbyte   | siehe 1)                                                                                                    |
| Schaltschwelle Q2 Highbyte | siehe 1)                                                                                                    |
| Schaltschwelle Q2 Lowbyte  | siehe 1)                                                                                                    |
| Scholtfongtor On Highbuto  | sishe 1)                                                                                                    |
|                            | Siene I)                                                                                                    |
|                            | Funktion 1<br>Lowbyte<br>Funktion 1<br>Lowbyte<br>Funktion 2<br>Highbyte<br>Funktion 2<br>Highbyte<br>Funktion 2<br>Lowbyte<br>Funktion 3<br>Highbyte<br>Funktion 3<br>Lowbyte<br>Funktion 3<br>Lowbyte<br>Kennlinie 0% Highbyte<br>Kennlinie 10% Lowbyte<br>Schattschwelle Q1 Highbyte<br>Schattschwelle Q1 Highbyte<br>Schattschwelle Q2 Highbyte<br>Schattschwelle Q2 Lowbyte |

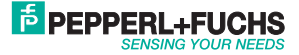

## **Optische Daten (typ.)**

Arbeitsbereich VDM18-100 Messbereich VDM18-100 Arbeitsbereich VDM18-300 Messbereich VDM18-3000 Auflösung\*1 Lichtart Lichtart Lichtfleckgröße Fremdlichtgrenze Laserschutzklasse

#### Elektrische Daten (typ.)

Betriebsspannung UB Stromaufnahme ohne Last Schaltausgänge Ausgangsstrom Q<sub>1</sub>, Q<sub>2</sub> Schaltfrequenz Q<sub>1</sub>, Q<sub>2</sub> Ansprechzeit Q<sub>1</sub>, Q<sub>2</sub>, Q<sub>A</sub> Max. kapazitive Last Q<sub>1</sub>, Q<sub>2</sub> Impulsverlängerung Q<sub>1</sub>, Q<sub>2</sub> Analogausgang Q<sub>A</sub> Schnittstelle Nichtlinearität Temperaturdrift Schutzschaltungen VDE Schutzklasse \*<sup>5</sup>

Bereitschaftsverzug

#### **Mechanische Daten**

| Genausemateriai  |
|------------------|
| Frontscheibe     |
| Schutzart        |
| Umgebungstempe   |
| Lagertemperaturb |
| Anschlussart     |
| Gewicht          |

\*1 kleinste messbare Änderung
\*2 bei Umgebungstemperatur : +40 °C
\*3 Grenzwerte
\*4 empfohlene Bürde ≤ 500 Ohm
\*5 Bemessungsspannung 50 V DC
\*6 bei angeschraubter Leitungsdose

PMMA IP 67\*6 emperaturbereich -10 ... +60 °C aturbereich -20 ... +80 °C M12 Stecker, 8-polig ca. 43 g

| Bemessungsspannung 50 V DC      |  |
|---------------------------------|--|
| bei angeschraubter Leitungsdose |  |
| ũ ũ                             |  |
|                                 |  |
|                                 |  |

- 30 ... 100 mm 70 mm 80 ... 300 mm 220 mm <0,1% vom Messbereich Gepulstes Laserlicht, rot 650 nm, MTBF>50.000h \*<sup>2</sup> siehe Abb. 4 Seite 8 Gleichlicht 5000 lux nach EN 60947-5-2 2 (EN 60825/1)
- $18-30 V DC *^{3}$   $\leq 40 mA bei 24 V DC$   $Q_{1}/Q_{2} (PNP oder NPN, N.O./ N.C. umschaltbar)$   $\leq 100 mA$   $\leq 1 kHz$  0,4 ms (wenn Mittelwertbildung = aus) / 4ms / 40ms < 100 nF 50 ms (wenn aktiviert)  $4-20 mA^{*4}$ RS485 (nur mit Option /88) <0,25% vom Messbereich  $< 0,02\% / ^{\circ}C$ Verpolungsschutz, Kurzschlussschutz (nicht RS 485)
- ≤ 300 ms

ABS, schlagfest

Partnummer: 194551

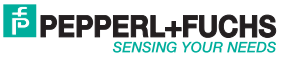

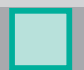

#### Bestellinformationen

| Sensorentyp             | Beschreibung                                                                                                    |
|-------------------------|----------------------------------------------------------------------------------------------------|
| VDM18-100/20/122/151    | Abstandssensor, 30 100 mm, Aufl. 0,1% vom Messbereich,<br>2 x PNP, N.O./N.C., 4 20 mA, Stecker M12 8-Pol        |
| VDM18-100/20/88/122/151 | Abstandssensor, 30 100 mm, Aufl. 0,1% vom Messbereich,<br>2 x PNP, N.O./N.C., 4 20 mA, RS485, Stecker M12 8-Pol |
| VDM18-300/20/122/151    | Abstandssensor, 80 300 mm, Aufl. 0,1% vom Messbereich,<br>2 x PNP, N.O./N.C., 4 20 mA, Stecker M12 8-Pol        |
| VDM18-300/20/88/122/151 | Abstandssensor, 80 300 mm, Aufl. 0,1% vom Messbereich,<br>2 x PNP, N.O./N.C., 4 20 mA, RS485, Stecker M12 8-Pol |
| VDM18-300/21/122/151    | Abstandssensor, 80 300 mm, Aufl. 0,1% vom Messbereich,<br>2 x NPN, N.O./N.C., 4 20 mA, Stecker M12 8-Pol        |

#### Zubehör (Nicht im Lieferumfang enthalten)

| Zubehör                     | Beschreibung                                        |
|-----------------------------|-----------------------------------------------------|
| V17-G-5M-PUR                | Anschlusskabel M12, 8-polig, Länge 5 m, gerade, PUR |
| V17-G-2M-PUR                | Anschlusskabel M12, 8-polig, Länge 2 m, gerade, PUR |
| OMH-VDM18-01                | Empfohlener Haltewinkel                             |
| OMH-VDM18-02                | Empfohlener Haltewinkel                             |
| VDMConfig                   | Software                                            |
| Interface Cable RS232-RS485 | Schnittstellenkonverter RS 485/422 zu RS 232        |
| Interface Cable RS232-USB   | Schnittstellenkabel inkl. CD-ROM USB-RS 232         |

о П

C

Voraussetzung für den Betrieb des VDM18 an einem Personal Computer (PC) ist eine RS 485 Schnittstelle am PC. Gegebenenfalls ist eine vorhandene Schnittstelle (RS 232, USB, etc.) mit einem Adapter anzupassen.

Wenn Ihr PC über eine RS 232 Schnittstelle verfügt, empfehlen wir Ihnen den RS 232 Konverter Interface Cable RS232-RS485 zu verwenden.

Verfügt Ihr PC nur über eine USB Schnittstelle benötigen Sie zusätzlich das USB-RS 232 Schnittstellenkabel Interface Cable RS232-USB.

\*Artikelnummer siehe Zubehörliste

Datenblätter, Bedienungsanleitungen und Software stehen unter www.pepperl-fuchs.com zum Download bereit.

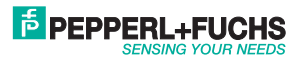

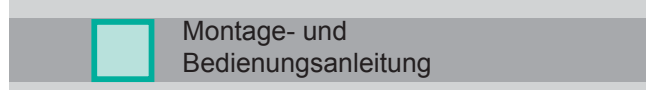

## RS485 / RS422 <-> RS232 - Konverter Setup

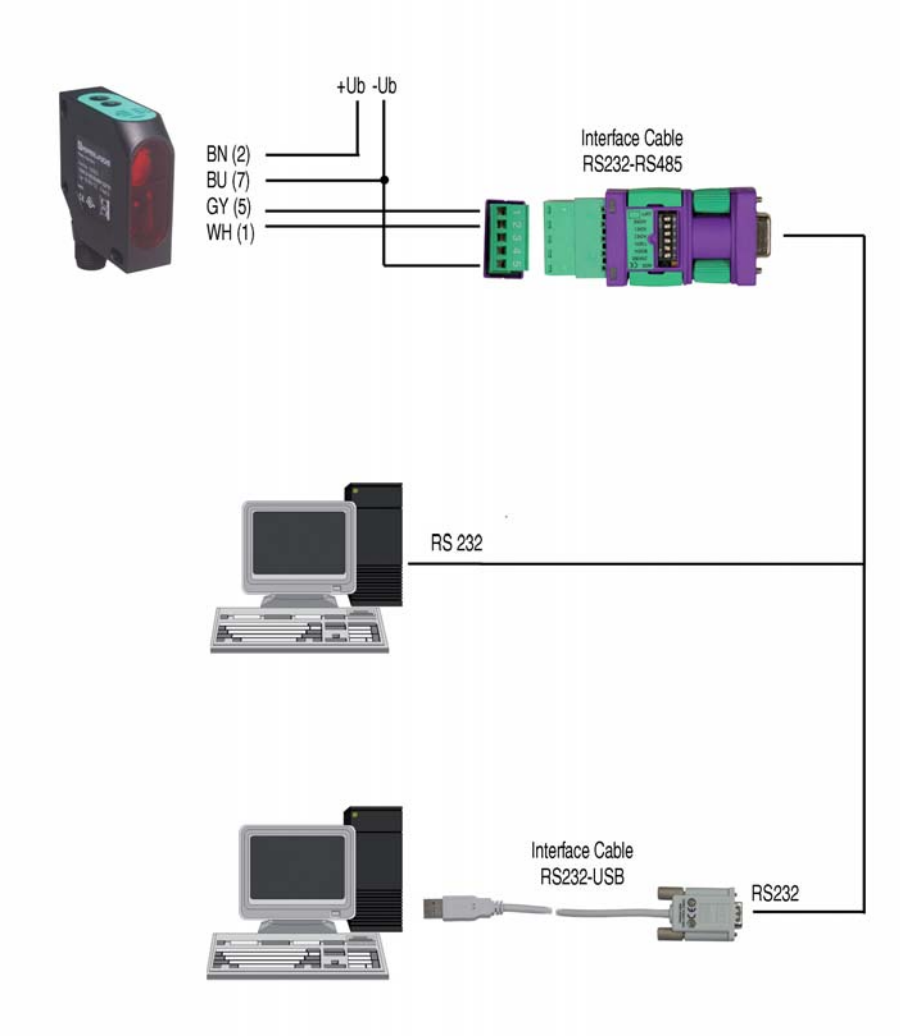

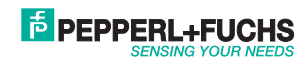

# FACTORY AUTOMATION – SENSING YOUR NEEDS

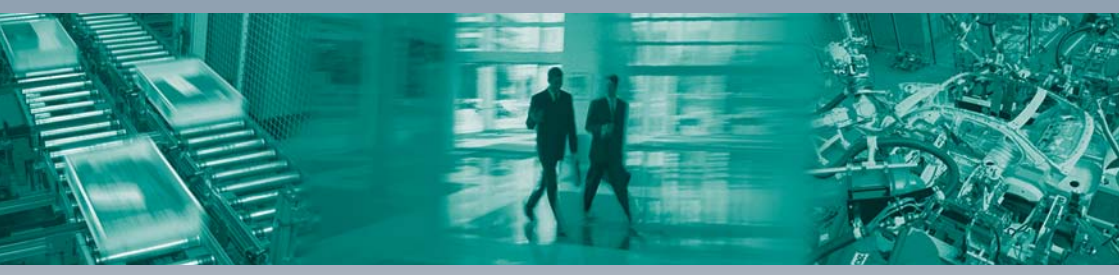

#### **Worldwide Headquarters**

Pepperl+Fuchs GmbH · Mannheim · Germany E-mail: fa-info@pepperl-fuchs.com

#### **USA Headquarters**

Pepperl+Fuchs Inc. · Twinsburg, OH · USA E-mail: fa-info@us.pepperl-fuchs.com

#### **Asia Pacific Headquarters**

Pepperl+Fuchs Pte Ltd · Singapore Company Registration No. 199003130E E-mail: fa-info@sg.pepperl-fuchs.com

## www.pepperl-fuchs.com

Subject to modifications without notice Copyright Pepperl+Fuchs · Printed in Germany L

Г

## **PEPPERL+FUCHS** SENSING YOUR NEEDS

DOCT-1314A

194551 08/2011

\_